# DỊCH VỤ THANH TOÁN HỌC PHÍ ONLINE VIETINBANK

<u>Thông tin liên hệ</u>: Ngân hàng TMCP Công thương Việt Nam – Chi nhánh Cần Thơ Số điện thoại: 02923 811 564

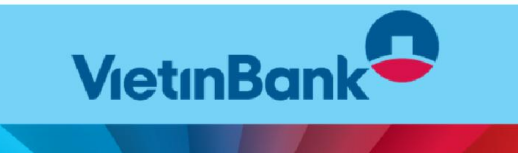

1. Dành cho Sinh viên

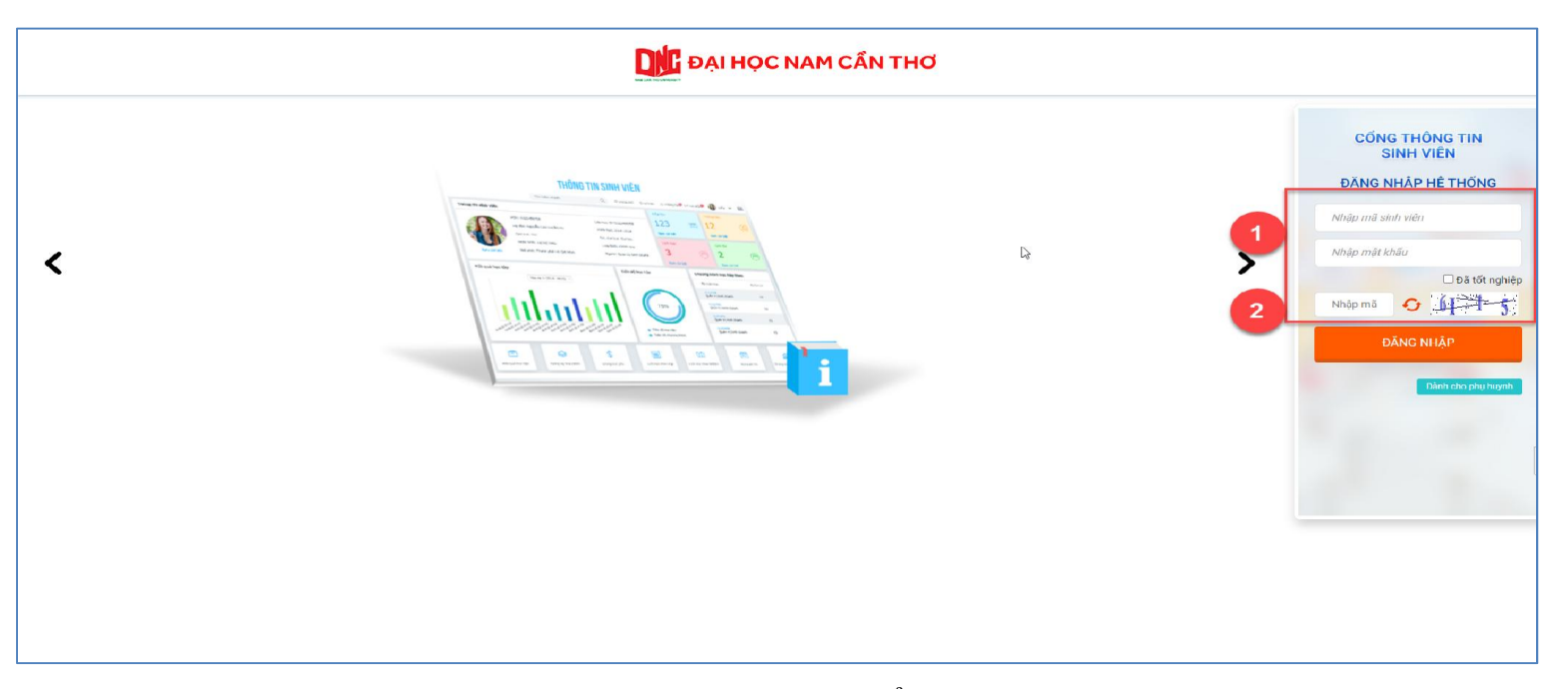

Bước 1: Nhập thông tin Mã sinh viên, mật khẩu và mã bảo mật -> Chọn "Đăng nhập"

1. Dành cho Sinh viên

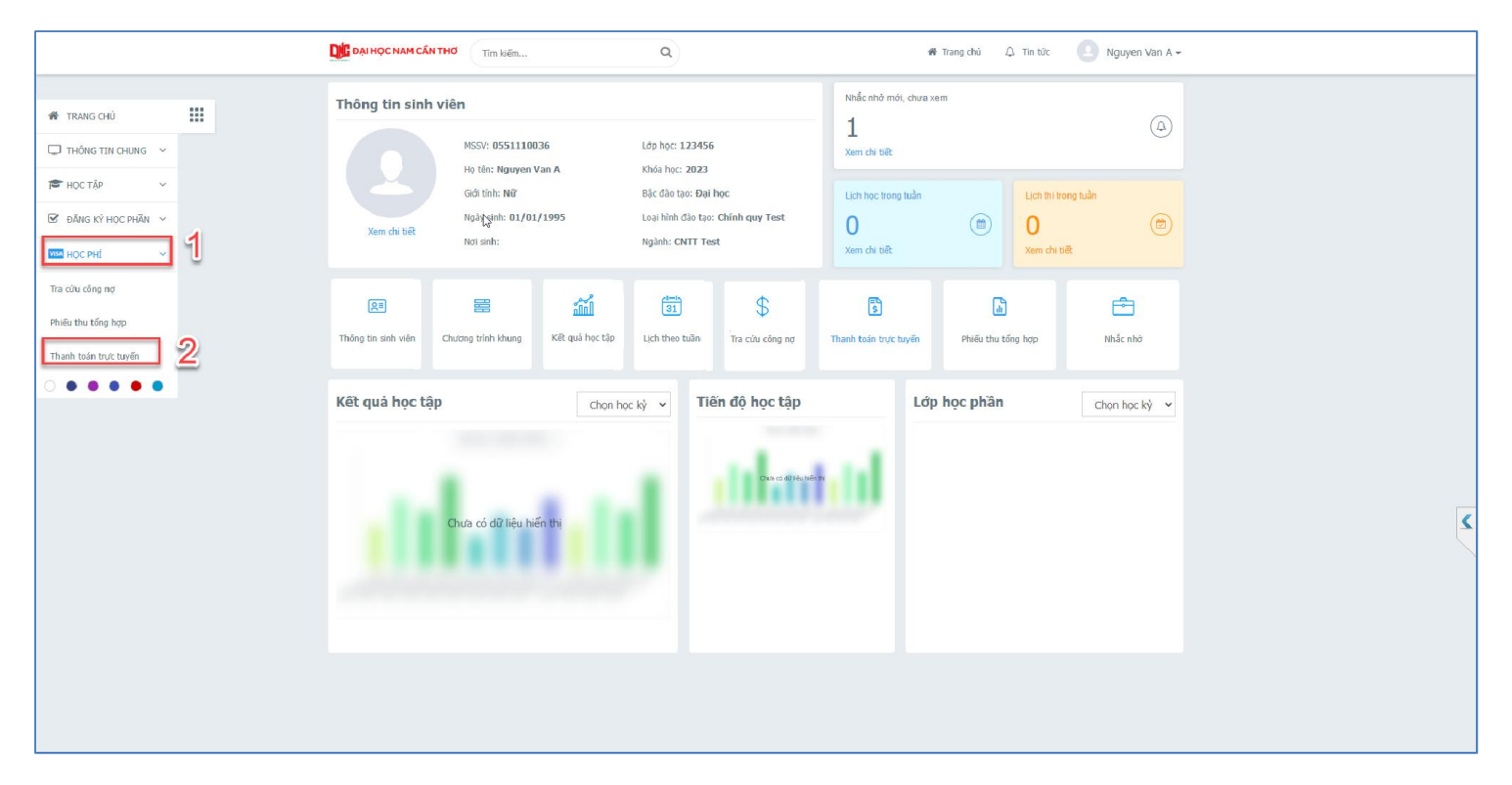

Bước 2: Tại màn hình lớn chọn chức năng "Thanh toán trực tuyến"

1. Dành cho Sinh viên

| DAI HỌC NAM CẦN THƠ   | Tîm kiếm                                                                                                    | ٩                                                                                                    |                                                           | 🖨 Trang chủ 🛛 🗘       | Tin tức 🕘 Nguyen Van A 🗸 |  |  |
|-----------------------|----------------------------------------------------------------------------------------------------|----------------------------------------------------------------------------------------------------|-----------------------------------------------------------|-----------------------|--------------------------|--|--|
| 🐐 TRANG CHÚ           | Thanh toán trực tuyến                                                                                                    | Thanh toán trực tuyến Từ cả 🗸                                                                                                    |                                                           |                       |                          |  |  |
| 🖵 ΤΗΘΝΙΚ ΤΙΝ CHUNG Υ  |                                                                                                    | NSI dung thu                                                                                                    | Tin dal                                                   | Dất huậc              | că tila (mp)             |  |  |
| 🞓 HOC TẬP 🗸 🗸         | 5 Ma                                                                                                    | Nội dùng thủ                                                                                                    | THE GH                                                    | bat buýc              | So tien (VND)            |  |  |
| ☑ ĐÂNG KΥ΄ HỌC PHẦN ∨ | BHYT                                                                                                    | Bao hiem y te                                                                                                    |                                                           | V<br>Tổng thanh toán: | 5.000                    |  |  |
| MOC PHÉ ~             | <ol> <li>Để thanh toán trực tuyển ci</li> <li>Yui lòng kiếm tra HẠN MỦ</li> <li>Xem hướng dẫn thanh toán</li> <li>Khuyển cáo thanh toán quả</li> <li>Viet</li> <li>Lưu ý: Với các giao dịch khôn</li> <li>Để hủy giao dịch chở gach nơ,</li> <li>Xem hướng dẫn thanh toán ta</li> </ol> | qua ngân hàng <b>thẻ ATM</b> phải dâ<br><b>(C THỂ</b> trước khi thanh toán<br>n tại đây<br>a các loại thẻ ATM nổi đia, QR-C<br>INBank<br>(Dank)<br>(Dank)<br>(D | ing ký <b>Thanh toán</b> o<br>ode.<br>thống sẽ làm mới cả | THANH TOÁN            | tiếp tục thanh toán.     |  |  |

- **Bước 3**: Check chọn các môn cần thanh toán.
  - Chọn ngân hàng để thanh toán Vietinbank.
  - Chọn chức năng "Thanh toán"
  - Xác nhận thanh toán bằng cách nhấn chọn "tiếp tục thanh toán".

1. Dành cho Sinh viên

| <b>(ác nhận thanh toán</b><br>3ạn sẽ không thể thay đổi đăng<br>các nhận tiếp tục thanh toán<br>3ạn có chắc chắn đồng ý thanh t<br>chọn? | ký học phần sau khi<br>oán các khoản thu đã                                                                        |                                    |  |
|----------------------------------------------------------------------------------------------------|----------------------------------------------------------------------------------------------------|------------------------------------|--|
|                                                                                                    | HÚY  Thanh toán  Thanh toán  Thanh toán  Osi23  Nguy phát hành  NguyEN VAN A  S3945  Diều kiên sử dụng dich vụ (*) | n qua thẻ ATM Ngân hàng VietinBank |  |

Bước 4: Nhập thông tin thẻ ngân hàng thanh toán – Thẻ Vietinbank → Chọn chức năng "Chấp nhận"

1. Dành cho Sinh viên

| Trides Tax chung v       ST       So phiêu       Mà hoa đơn       Ngáy thu       Sö tiên       Dơn vị thu       HDDT         I       608897       07/08/2023 10:03       5.000       Phạm Thị Hinh Hương       Chi tiết         I       608897       07/08/2023 10:03       5.000       Phạm Thị Hinh Hương       Chi tiết         I       608897       07/08/2023 10:03       5.000       Phạm Thị Hinh Hương       Chi tiết         I       600100       1       1       600100       1       10011         III NO THI       1       1       1       1       10010       1         III NO THI       1       1       1       1       1       1       1         III NO THI       1       1       1       1       1       1       1       1                                                                                                    | Théore Trais cerunes ~       ST       So phiêu       Nãa hoa đơn       Ngây thu       Số tiên       Don vị thu       HDD T         I       608897       07/08/2023 10:03       S.000       Phạm Thị Minh Hương       Chi tiết         I       608897       07/08/2023 10:03       S.000       Phạm Thị Minh Hương       Chi tiết         I       608897       07/08/2023 10:03       S.000       Phạm Thị Minh Hương       Chi tiết         I       1000 rtif       1000 rtif       1000 rtif       1000 rtif       1000 rtif         I       1000 rtif       1000 rtif       1000 rtif       1000 rtif       1000 rtif         I       1000 rtif       1000 rtif       1000 rtif       1000 rtif       1000 rtif         I       1000 rtif       1000 rtif       1000 rtif       1000 rtif       1000 rtif         I       1000 rtif       1000 rtif       1000 rtif       1000 rtif       1000 rtif         I       1000 rtif       1000 rtif       1000 rtif       1000 rtif       1000 rtif       1000 rtif         I       1000 rtif       1000 rtif       1000 rtif       1000 rtif       1000 rtif       1000 rtif       1000 rtif         I       1000 rtif       1000 rtif       1000 rtif                                                                                                    | Trickes Tar Caluma V       ST       So phile       Mill hole don       Ngay thu       So tien       Don v( thu       HDD T         I       6.08897       07/00/2023 10:03       5.000       Pham Thi Hinh Huong       Chi Bit         III 0007       0       00000       80000       Pham Thi Hinh Huong       Chi Bit         III 0007       0       0       00000       80000       Pham Thi Hinh Huong       Chi Bit         III 0007       0       0       0       90000       80000       Pham Thi Hinh Huong       Chi Bit         III 0007       0       0       0       90000       80000       Pham Thi Hinh Huong       Chi Bit         III 0007       1       800000       Play thu       So the       Den v( thu       HDD         III 0007       1       800000       Play thu       So the       Den v( thu       HDD         III 0007       1       800000       Play thu       So the       Den v( thu       HDD         III 0007       1       800000       Play thu       So the       Den v( thu       HDD         III 0007       1       800000       Play thu       So the       Den v( thu       HD         III 0007       1                                                                                                    | 🕷 TRANG CHỦ         | Phiếu  | Phiếu thu tổng hợp 🧭                                       |                                                                    |                                                                                                    |                                                  |                                                                                                    |      |          |
|----------------------------------------------------------------------------------------------------|----------------------------------------------------------------------------------------------------|----------------------------------------------------------------------------------------------------|---------------------|--------|------------------------------------------------------------|--------------------------------------------------------------------|----------------------------------------------------------------------------------------------------|--------------------------------------------------|----------------------------------------------------------------------------------------------------|------|----------|
| Image: Note Like         Image: Note Like         Or/OR/2023 10:03         Solidity         Playm Thi Minh Hurding         Chi tikk           Image: Note RV Note RV Not                                                                                                    | Image: control of the control of the control of th                                                                                                    | Image: Note Like '         Image: Note Like '         Oryon/2023 10:03         0.000         Phays Thi Minh Huong         Chi Ullit           Image: Note RA' Note RA' Not                                                                              | 💭 THÔNG TIN CHUNG 🗸 | STT    | Sö phiëu                                                   | Mã hóa đơn                                                         | Ngáy thu                                                                                                    | Sö tiën                                          | Dơn vị thu                                                                                                    | HDDT |          |
| Image: Set to Mark RP 110C FM Mark         Set to Mark RP 110C FM Mark         Set to Mark RP 110C FM Mark RP 110C FM Mark RP 110C F                                                                                                    | Image: State Strate Strate                                                                                                    | Image: State State        | F HỌC TẬP V         | 1      | 608897                                                     |                                                                    | 07/08/2023 10:03                                                                                                 | 5.000                                            | Phạm Thị Minh Hương                                                                                                    |      | Chi tiết |
| Image: Trading Transmission       STI       Standaldan       Highly thu       Standaldan       Highly thu       Standaldan       Highly thu       Standaldan       Highly thu       Standaldan       Highly thu       Standaldan       Highly thu       Standaldan       Highly thu       Standaldan       Highly thu       Standaldan       Highly thu       Standaldan       Highly thu       Standaldan       Highly thu       Standaldan       Highly thu       Highly thu       Standaldan       Highly thu       Standaldan       Highly thu       Standaldan       Highly thu       Standaldan       Highly thu       Standaldan       Highly thu       Highly thu       Standaldan       Highly thu       Standaldan       Highly thu       Standaldan       Highly thu       Standaldan       Highly thu       Highly thu       Hig                                                                                                    | Image: second         Still         Still         Male And         Male And                                                                                                    | Image: Second         Still         Second         Handback         Handbackkkkkkkkkkkkkkkkkkkkkkkkkkkkkkkkkkkk                                                                                                    | DĂNG KÝ HOC PHĂN ~  |        |                                                            |                                                                    |                                                                                                    |                                                  |                                                                                                    |      |          |
| Implify the second of the second of                                                                                                    | Image: Tradition Traditional and and the state of the state of th                                                                                                    | ST       S0 philos       Ma hols dos       Hgay thu       S0 Hols       Den yi thu       HBDT         1       000000       000000000000000000000000000000000000                                                                                                    | HOC PHI Y           |        |                                                            |                                                                    |                                                                                                    |                                                  |                                                                                                    |      |          |
| St         St         St<                                                                                                    | Theorem         STT         StT plateur         Mili hou dam         Tigey thu         St thin         Dam vi flux         HEDT           M* moor the         1         2000077         07/00/2022 (0.03         4.200.000         Hear Nielen Hearenge         C.011.00           M* miller         2         4000002         1.304.00003 (11.34)         S.800.000         Hear Nielen Hearenge         C.011.00           M* miller         3         6000007         Mill hold dams         Miller         S.800.000         Hear Nielen Hearenge         C.011.00           M* miller         5         6000007         Mill hold dams         Miller         S.800.000         Hear Nielen Hearenge         C.011.00           M* miller         5         6000007         Mill hold dams         Miller         S.000.000         Hear Nielen Hearenge         C.011.00           1         BHYT         Bao hear y the         20022-2023         5.000         S.000         S.000         <                                                                                                    | Strip         Strip         Strip         Milling data         Tiggly thu         Strip         Data of the         Habit           If         0000077         07/00/2002 10:00         4.300.000         Plani Tu Mahi Hasang         Chi tab.           If         0000077         07/00/2002 10:00         6.300.000         Plani Tu Mahi Hasang         Chi tab.           If         000007         07/00/2002 10:00         6.300.000         Plani Tu Mahi Hasang         Chi tab.           If         000007         07/00/2002 10:00         6.300.000         Plani Tu Mahi Hasang         Chi tab.           If         000007         0000002 11:00         6.300.000         Plani Tu Mahi Hasang         Chi tab.           If         000007         000000000000000000000000000000000000                                                                                                    |                     |        |                                                            |                                                                    |                                                                                                    |                                                  |                                                                                                    |      |          |
| Image: Transformer Transformer                                                                                                    | Thomas reaccesses         STT         StT plateau         Max hour dawn         Tigay thu         St0 titen         Den vi flau         HEDT           1         200007         07/00/2022 (0.03)         4.200.000         Hear Nie Nie Nie Nie         Col Lin           1         2         000007         1000007 (0.0000)         10000         1000000         Col Lin           1         000007         10000000         11000         Col Lin         Col Lin           1         000007         Mä hole dom         Topo 1104         Statu boo dom Nie Nie Nie Nie         Col Lin           1         000007         Mä hole dom         Nigåy thu: 07/08/2023 10:03         Sto Line         Sto Utility         Sto Utility <td>Image: second in the second in the</td> <td></td> <td></td> <td></td> <td></td> <td></td> <td></td> <td></td> <td></td> <td></td>                                                                                                    | Image: second in the second in the        |                     |        |                                                            |                                                                    |                                                                                                    |                                                  |                                                                                                    |      |          |
| Conductive causes         ST         Still bit hour dawn         Tig by thu         Still bit         Dom vi hu         HBD1           M* not not we         1         compose         7/00/2023 18:03         4.200,000         Hear Tie Ment Humap         Coll bits           M* not not we         2         compose         1.200,000         Hear Tie Ment Humap         Coll bits           M* not not we         2         compose         1.200,000         Hear Tie Ment Humap         Coll bits           M* not compose         4         compose         MB hos dom         Tie Ment Humap         Coll bits           M* not compose         4         compose         MB hos dom         Ngày thu: 07/08/2023 10:03         M           M* not compose         MB hos dom         Ngày thu: 07/08/2023 10:03         M         M         M         M           1         Br/YT         Bao hiem y te         2022-2023         5.000         1         1                                                                                                    | Thomas resonance         STT         StT philes         Mis how dow         Tipely thu         S0 tim         Den vi flux         HEDT           IF noc 1/0         1         000007         07/00/2022 (0.03)         4.200.000         Hear Ni Hear Ni         HEDT           If noc 1/0         1         000007         07/00/2022 (0.03)         4.200.000         Hear Ni Hear Ni         HEDT           If not no no no no no no no no no no no no no                                                                                                    | Image: State State Stat               |                     |        |                                                            |                                                                    |                                                                                                    |                                                  |                                                                                                    |      |          |
| Todate measures         STT         Str plate         Mat hole data         Tigory thu         S0 bits         Dem vi flux         HEDDI           MT         Str plate         Mat hole data         Tigory thu         S0 bits         Dem vi flux         HEDDI           MT         Str plate         Mat hole data         Tigory thu         S0 bits         Dem vi flux         HEDDI           MT         Str plate         Str plate         Str plate         Str plate         Str plate         Str plate         Str plate         Str plate         Str plate         HEDDI         Str plate         HEDDI         Str plate         Str plate         HEDDI         Str plate         Str plate         Str plat <td< td=""><td>Image: Tradeport transmission       ST       St T plateau       Mit hole dam       Realy thu       St T ison The model frame of the model frame of the model frame of</td><td>St         St         St&lt;</td><td></td><td></td><td></td><td></td><td></td><td></td><td></td><td></td><td></td></td<>                                                                                                    | Image: Tradeport transmission       ST       St T plateau       Mit hole dam       Realy thu       St T ison The model frame of the model frame of the model frame of                                                                                                    | St         St         St<                                                                                                    |                     |        |                                                            |                                                                    |                                                                                                    |                                                  |                                                                                                    |      |          |
| Traduc Traceume -         ST         So Tables         Mathies         Highly thu         60 film         Denryl thu         HIDDT           IF HOCTTS         1         600077         0708/2023 (10.03)         4.500,000 Highly Thum Highly thum         HIDDT           If Alex to Having         2         400027         1.1000 Highly thu         5.800,000 Highly Thum Highly Highly Chilling         Chilling           Interval         3         4000,000 Highly Thum         5.800,000 Highly Thum Highly Highly Chilling         Chilling                                                                                                    | Image: The counter of the state of the state of the                                                                                                    | Still         Still         Still <th< td=""><td></td><td></td><td></td><td></td><td></td><td></td><td></td><td></td><td></td></th<>                                                                                                    |                     |        |                                                            |                                                                    |                                                                                                    |                                                  |                                                                                                    |      |          |
| Clin tradesc transcreame -<br>(Fill Concept)         Still Still phales and Mai hade don in Highly that is Scillan in Dom of that is appoint of the intervention of the intervention of the interven                                                                                                    | Image: construction of the construction of the construc                                                                                                    | String String String         String String String         Mail take down         Hughy thus         String String         Out of thus         HBDT           If incomes         000000000000000000000000000000000000                                                                                                    |                     |        |                                                            |                                                                    |                                                                                                    |                                                  |                                                                                                    |      |          |
| State         State         State         Mit Mide dom         Mgay thu         Sol time         Dom vi thu         MDD1           If is constrained         1         000077         07/00/2023 (0.03)         4.200,000         Piener Tin Millin Huong         Clinitia         Clinitia </td <td>Signal field         Signal field field</td> <td>Image: state top     Image: state top     Image: state top<td></td><td>Mer av</td><td></td><td></td><td></td><td></td><td></td><td></td><td></td></td> | Signal field         Signal field field                                                                                                    | Image: state top     Image: state top     Image: state top <td></td> <td>Mer av</td> <td></td> <td></td> <td></td> <td></td> <td></td> <td></td> <td></td>                                                                                                    |                     | Mer av |                                                            |                                                                    |                                                                                                    |                                                  |                                                                                                    |      |          |
| Mile         Mile         Mile <th< td=""><td>Million Million         1         00/00/2002         00/00/2002         00/00/2002         00/00/2002         00/00/2002         00/00/2002         00/00/2002         00/00/2002         00/00/2002         00/00/2002         00/00/2002         00/00/2002         00/00/2002         00/00/2002         00/00/2002         00/00/2002         00/00/2002         00/00/2002         00/00/2002         00/00/2002         00/00/2002         00/00/2002         00/00/2002         00/00/2002         00/00/2002         00/00/2002         00/00/2002         00/00/2002         00/00/2002         00/00/2002         00/00/2002         00/00/2002         00/00/2002         00/00/2002         00/00/2002         00/00/2002         00/00/2002         00/00/2002         00/00/2002         00/00/2002         00/00/2002         00/00/2002         00/00/2002         00/00/2002         00/00/2002         00/00/2002         00/00/2002         00/00/2002         00/00/2002         00/00/2002         00/00/2002         00/00/2002         00/00/2002         00/00/2002         00/00/2002         00/00/2002         00/00/2002         00/00/2002         00/00/2002         00/00/2002         00/00/2002         00/00/2002         00/00/2002         00/00/2002         00/00/2002         00/00/2002         00/00/2002         00/00/2002         00/00/200         00/00/200         00/00/200<td>1       0000702 022 1000       0.000000 Plant Thi Midi Huong       Chi tel.         1       0000702 022 1000       1.000.000 Plant Thi Midi Huong       Chi tel.         1       0000702 022 1000       1.000.000 Plant Thi Midi Huong       Chi tel.         1       0000702 020 11.01       Chi tel.       X         1       00007007 M100       Midi Aung       X         50 philéu: 000897       Mä hóa don:       Ngày thu: 07/00/2023 10:03         51       Midi       Nội dung thu       Hyc. kỳ       Số tiên (VH0)         1       BHYT       Bao hiem y te       2022-2023       5.000         1       BHYT       Bao hiem y te       2022-2023       5.000         1       Diring:       8.000       In phiếu thu</td><td></td><td></td><td></td><td></td><td></td><td></td><td></td><td></td><td></td></td></th<>                                                                                                    | Million Million         1         00/00/2002         00/00/2002         00/00/2002         00/00/2002         00/00/2002         00/00/2002         00/00/2002         00/00/2002         00/00/2002         00/00/2002         00/00/2002         00/00/2002         00/00/2002         00/00/2002         00/00/2002         00/00/2002         00/00/2002         00/00/2002         00/00/2002         00/00/2002         00/00/2002         00/00/2002         00/00/2002         00/00/2002         00/00/2002         00/00/2002         00/00/2002         00/00/2002         00/00/2002         00/00/2002         00/00/2002         00/00/2002         00/00/2002         00/00/2002         00/00/2002         00/00/2002         00/00/2002         00/00/2002         00/00/2002         00/00/2002         00/00/2002         00/00/2002         00/00/2002         00/00/2002         00/00/2002         00/00/2002         00/00/2002         00/00/2002         00/00/2002         00/00/2002         00/00/2002         00/00/2002         00/00/2002         00/00/2002         00/00/2002         00/00/2002         00/00/2002         00/00/2002         00/00/2002         00/00/2002         00/00/2002         00/00/2002         00/00/2002         00/00/2002         00/00/2002         00/00/2002         00/00/2002         00/00/2002         00/00/200         00/00/200         00/00/200 <td>1       0000702 022 1000       0.000000 Plant Thi Midi Huong       Chi tel.         1       0000702 022 1000       1.000.000 Plant Thi Midi Huong       Chi tel.         1       0000702 022 1000       1.000.000 Plant Thi Midi Huong       Chi tel.         1       0000702 020 11.01       Chi tel.       X         1       00007007 M100       Midi Aung       X         50 philéu: 000897       Mä hóa don:       Ngày thu: 07/00/2023 10:03         51       Midi       Nội dung thu       Hyc. kỳ       Số tiên (VH0)         1       BHYT       Bao hiem y te       2022-2023       5.000         1       BHYT       Bao hiem y te       2022-2023       5.000         1       Diring:       8.000       In phiếu thu</td> <td></td> <td></td> <td></td> <td></td> <td></td> <td></td> <td></td> <td></td> <td></td>                                                                                                    | 1       0000702 022 1000       0.000000 Plant Thi Midi Huong       Chi tel.         1       0000702 022 1000       1.000.000 Plant Thi Midi Huong       Chi tel.         1       0000702 022 1000       1.000.000 Plant Thi Midi Huong       Chi tel.         1       0000702 020 11.01       Chi tel.       X         1       00007007 M100       Midi Aung       X         50 philéu: 000897       Mä hóa don:       Ngày thu: 07/00/2023 10:03         51       Midi       Nội dung thu       Hyc. kỳ       Số tiên (VH0)         1       BHYT       Bao hiem y te       2022-2023       5.000         1       BHYT       Bao hiem y te       2022-2023       5.000         1       Diring:       8.000       In phiếu thu                                                                                                    |                     |        |                                                            |                                                                    |                                                                                                    |                                                  |                                                                                                    |      |          |
| Ministry     Ministry     Ministry     Ministry     Ministry       Control     Stiphleu: 606897     Militadian:     Ngày thu: 07/08/2023 10:03       Stiphleu: 606897     Militadian:     Ngày thu: 07/08/2023 10:03       Stiphleu: 606897     Militadian:     Ngày thu: 07/08/2023 10:03       Stiphleu: 606897     Militadian:     Ngày thu: 07/08/2023 10:03       Stiphleu: 606897     Militadian:     Ngày thu: 07/08/2023 10:03       Stiphleu: 606897     Militadian:     Ngày thu: 07/08/2023 10:03                                                                                                    | Million contract     Million contract     Million contract <td>Soft Determinant of the strength of the strength of the stren</td> <td></td> <td></td> <td></td> <td></td> <td></td> <td></td> <td></td> <td></td> <td></td> | Soft Determinant of the strength of the strength of the stren |                     |        |                                                            |                                                                    |                                                                                                    |                                                  |                                                                                                    |      |          |
| Số phiếu:         608897         Mã hóa đơn:         Ngày thu:         07/08/2023 10:03           ST         Mã         Nội dung thu         Học kỳ         Số tiên (VNP)           1         BHYT         Bao hiem y te         2022-2023         5.000                                                                                                    | X           Ső phléu: 608897         Må hóa don:         Ngày thu: 07/08/2023 10:03           Ső phléu: 608897         Må hóa don:         Ngày thu: 07/08/2023 10:03           Ső phléu: 608897         Må hóa don:         Ngày thu: 07/08/2023 10:03           I         Må hóa don:         Ngày thu: 07/08/2023 10:03           1         BHYT         Bao hiem y te         2022-2023         5.000           1         BHYT         Bao hiem y te         2022-2023         5.000                                                                                                    | Image: Stand Stand              |                     |        |                                                            |                                                                    |                                                                                                    |                                                  |                                                                                                    |      |          |
| Stő phlěu: 608897         Mě hóa đơn:         Ngày thu: 07/08/2023 10:03           ST         Má         Nội dung thu         Hy, kỳ         Số tiên (VRD)           1         BHYT         Bao hiem y te         2022-2023         5.000                                                                                                    | Ső phléu: 608897         Mä hóa don:         Ngày thu: 07/08/2023 16:03           ST         Mä         Nội dung thu         Học kỳ         Số tiên (VNĐ)           1         BHYT         Bao hiem y te         2022-2023         5.000           U         TÔNG:         5.000         5.000                                                                                                    | Số phiêu: 608897     Mã hóa đơn:     Ngày thu: 07/06/2023 10:03       ST     Mã     Nộỉ dung thu     Học kỳ     Số tiên (YNĐ)       1     BHYT     Bao hiem y te     2022-2023     5.000       TÔNG:     TÔNG:     5.000     5.000                                                                                                    |                     |        |                                                            |                                                                    |                                                                                                    |                                                  |                                                                                                    |      |          |
| STT         Mã         Nội dung thu         Học kỳ         Số tiên (VNĐ)           1         BHYT         Bao hiem y te         2022-2023         5.000                                                                                                    | STT         Mã         Nội dung thu         Học kỳ         Số tiên (VND)           1         BHYT         Bao hiem y te         2022-2023         5 000           TÔNG:         5 000                                                                                                    | STT         Mã         Nội dung thu         Học kỳ         Sở tiên (VNĐ)           1         BHYT         Bao hiem y te         2022-2023         5.000           J         TỔNG:         5.000         5.000         1.000                                                                                                    |                     | *      | STT Söp<br>1 608<br>2 603                                  | hiếu Mã hóa<br>897<br>362                                          | 8 000 Ngày thu<br>07/08/2023 10:03<br>13/04/2023 11:24                                                           | Sō tiê:<br>4.200<br>5,880                        | n Dom vi thu<br>2000 Phani Tia Mish Hudog<br>2000 Phani Thi Mish Hudog                                                                                                    |      |          |
| 1. BHYT Bao hiem y te 2022-2023 5.000                                                                                                    | 1         BHYT         Bao hiem y te         2022-2023         5.000           TÔNG:         5.000                                                                                                    | 1         BHYT         Bao hiem y te         2022-2023         5.000           TÔNG:         5.000                                                                                                    |                     | *      | STI Sõ p                                                   | hiệu 146 hóa<br>897<br>862<br>B97 Mã hó                            | a don Ngày thu<br>07/09/2023 10:03<br>13/04/2023 11:34<br>da don:                                                | 50 tier<br>4.200<br>5,800                        | Dom vi thu<br>1.000 Piten Til Mith Hudog<br>1.000 Piten Til Mith Hudog<br>Mgay thu: 07/08/2023 10:03                                                                                                    | ноэт |          |
|                                                                                                    | TÕNG: 5.000                                                                                                    | TÕNG: 5.000<br>In philia thu                                                                                                    |                     | *      | 50 phiếu: 6084                                             | Mā hoa<br>Mā hoa<br>Mā                                             | căm Nativ Uu<br>07/08/2023 13:24<br>11/04/2023 13:24<br>3a don:<br>Nội dung thu                                  | 50 tier<br>4.200<br>5.880<br>Học kỹ              | Dom vi thu<br>1000 Pilem Tir Mirih Huburg<br>1000 Pilem Tir Mirih Huburg<br>Ngày thu: 07/08/2023 10:03<br>Số tiên (VND)                                                                                                    | ныл  |          |
| TÕNG: 5.000                                                                                                    | To obiéu thu                                                                                                    | In philis thu                                                                                                    |                     | *      | STT S6 p<br>1 608<br>2 609<br>S6 phleu: 6080<br>STT 1<br>1 | Million Million<br>1997 Million<br>1997 Million<br>Million<br>BHYT | a đơn Độc Việu<br>Oran (2022-1003)<br>19/00/3023-11-04<br>Sa đơn:<br>Nội dung thu<br>Bao hiệm y tế               | 50 Her<br>4.200<br>5.890<br>Học kỳ<br>2022-2023  | Dom vi thu<br>1000 Pilem Tir Meid Hause<br>1000 Pilem Tir Meid Hause<br>Ngày thu: 07/08/2023 10:03<br>50 tiên (VNP)<br>5.000                                                                                                | HDDT |          |
|                                                                                                    |                                                                                                    |                                                                                                    |                     |        | STT S6 p<br>1 000<br>2 000<br>S6 phleu: 6084<br>STT 1<br>1 | bien 144 boo<br>507<br>882 Mäho<br>Mä<br>BHYT                      | dan Baby Ibu<br>0740/7022 1000<br>10/00/003 11:04<br>5a dan:<br>Nội dung thu<br>Bao hiem y te<br>Tồng:           | 50 tier<br>4.200<br>5.800<br>Học kỳ<br>2022-2023 | Com of the     Com of the     Com The Model Hearing     Com The Model Hearing     Ngày thu: 07/08/2023 10:03     SG tiện (VNP)     SG tiện (VNP)     S.000     Com S.000     Th phiếu thu                                   | HDOT |          |
|                                                                                                    |                                                                                                    |                                                                                                    |                     |        | 50 phleu: 6084<br>50 phleu: 6084<br>51 1                   | Biggi Asa boo<br>D77<br>SGU Asa<br>B97 MB hd<br>MB<br>BHYT         | a dan Baby blu<br>orwariaza tana<br>tanan tana<br>Bao hiem y te<br>TÖNG:                                         | 50 184<br>4.200<br>5.800<br>Học kỳ<br>2022-2023  | Com vel fina     Com vel fina     Com man The Mark Hearing     Ngày thu: 07/08/2023 10:03     SG tiền (VNP)     S.000     S.000     In phiếs thu                                                                            | TOOH |          |
|                                                                                                    |                                                                                                    |                                                                                                    |                     |        | 511 56 p<br>1 000<br>2 011<br>50 phlEu: 6080<br>511<br>1   | ABD ADD ADD ADD ADD ADD ADD ADD ADD ADD                            | c dom Pipty Uhu<br>07/00/70/20 10:00<br>1 19/00/0020 11:044<br>do dom:<br>Nội dung thư<br>Bao hiệm y tế<br>TÔNG: | 50 100<br>5.000<br>Học kỳ<br>2002-2023           | Dom vi fila     Dom vi fila     Dom vi fila     Dom vi fila     Dom vi fila     Dom vi fila     Dom vi fila     Dom vi fila     S     S     S     S     S     S     S     S     S     S     S     S     S     S     S     S |      |          |

Bước 5: Kiểm tra Công nợ

2. Dành cho Phụ huynh

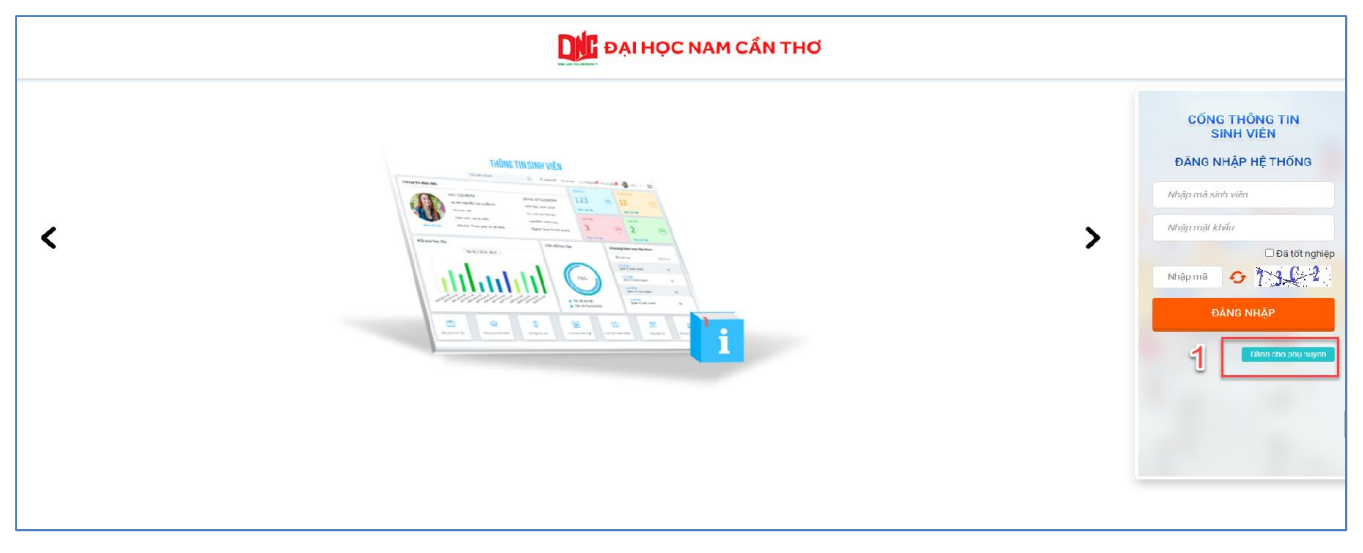

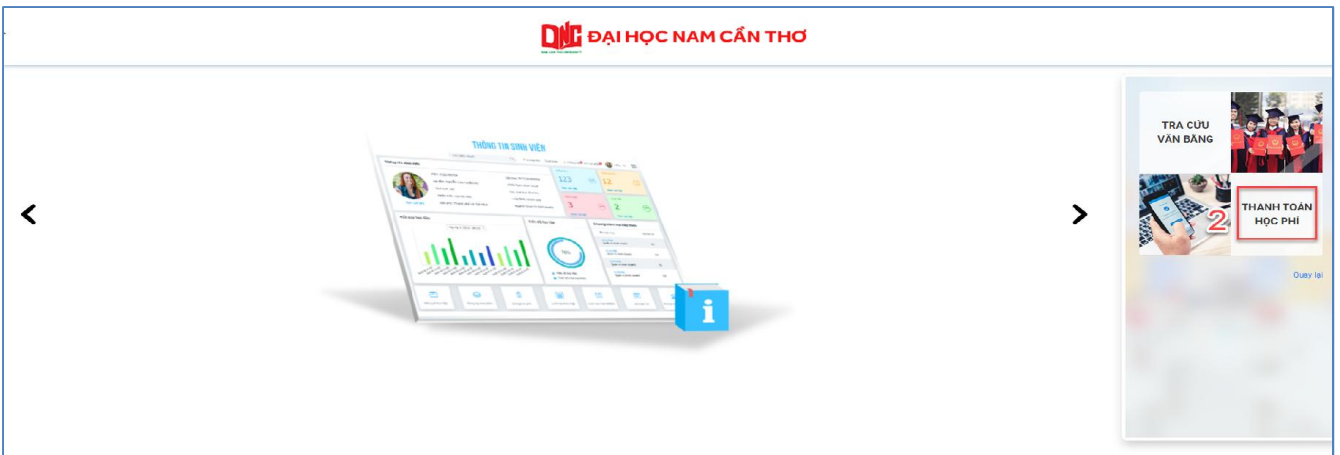

2. Dành cho Phụ huynh

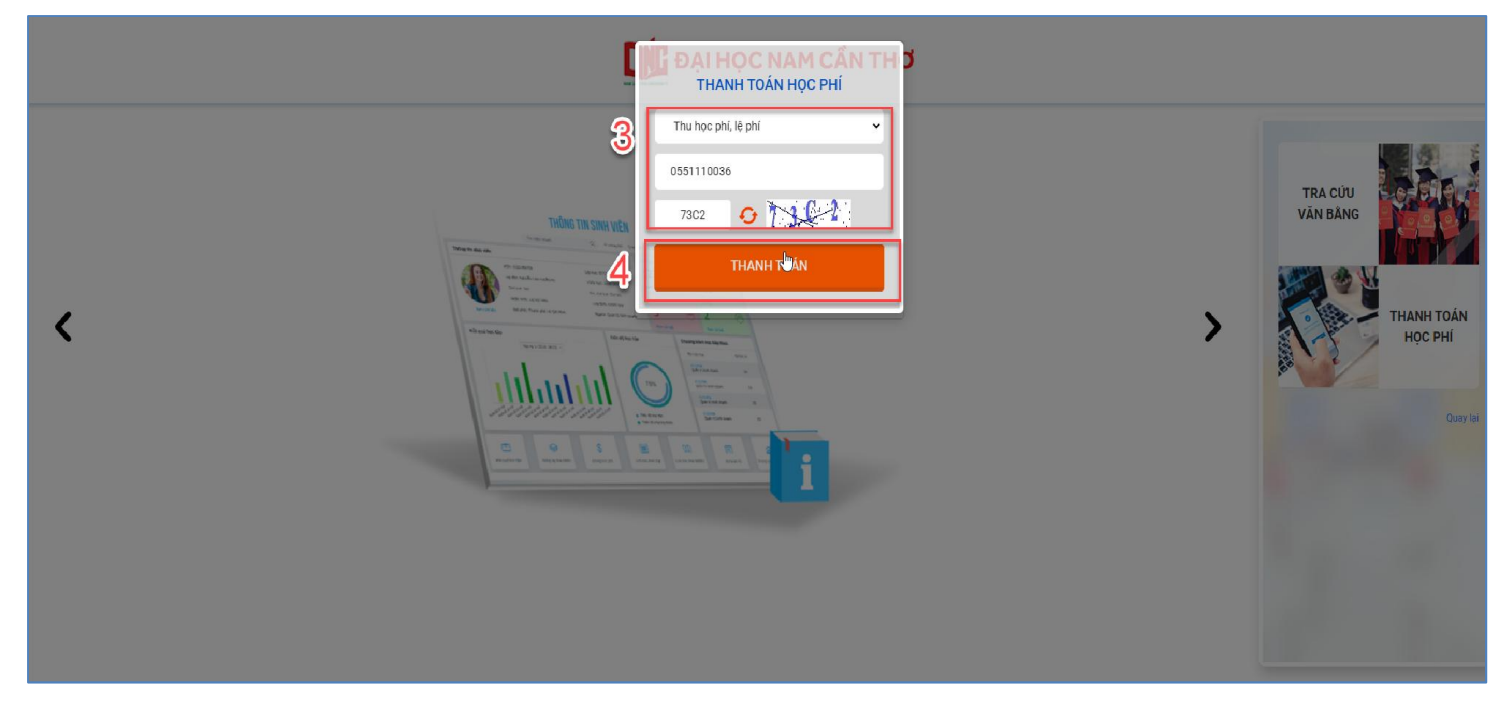

Bước 1: Chọn dành cho phụ huynh → Chọn Thanh toán học phí → Nhập mã sinh viên và mã bảo vệ → Chọn Thanh toán

2. Dành cho Phụ huynh

| 👫 ΒΑΙΗΟς ΝΑΜ ΟΪΝ ΤΗΟ | Tìm kiếm                                                                                                    | ٩                                                                                                    |                            | 🖀 Trang chủ 🛛 🗘 T                      | in tức 🛛 🕘 Nguyen Van A |  |
|----------------------|----------------------------------------------------------------------------------------------------|----------------------------------------------------------------------------------------------------|----------------------------|----------------------------------------|-------------------------|--|
|                      | Thanh toán trực tuyến                                                                                                    | Thanh toán trực tuyến Tất cả 🗸                                                                                                  |                            |                                        |                         |  |
|                      | ST Mä                                                                                                    | Tin chỉ Bắt buộc Số tiên (VND)                                                                                                  |                            |                                        |                         |  |
|                      | 🛛 🚽 ВНҮТ                                                                                                    | Bao hiem y te                                                                                                    |                            | 9                                      | 5.000                   |  |
|                      |                                                                                                    |                                                                                                    |                            | Tổng thanh toán:                       | 5.000                   |  |
|                      | 3. Xem hướng dẫn thanh toán<br>4. Khuyến các thanh toán qua<br>Vietur<br>Lứu ý: Với các giao dịch không<br>Đế hủy giao dịch chờ gạch nợ,<br>Xem hưởng dẫn thanh toán tại t | tại đây<br>các loại thẻ ATM nội địa, QR-Cod<br>NBank 2<br>2<br>thành công thỉ sau 60 phút hệ th<br>vui lông bấm vào đây.<br>đây | 5.<br>ông sê làm mới các k | THANH TOÁN<br>hoàn thu để sinh viên ti | Ep tuc thanh toán.      |  |

Bước 2: Check chọn các môn cần thanh toán → Chọn ngân hàng để thanh toán (Vietinbank) → Chọn chức năng "Thanh toán" → Xác nhận thanh toán bằng cách nhấn chọn "tiếp tục thanh toán"

2. Dành cho Phụ huynh

| Xác nhận thanh toán                                                                                                    |                                             |
|----------------------------------------------------------------------------------------------------|---------------------------------------------|
| Bạn sẽ không thể thay đổi đăng ký học phần sau khi<br>xác nhận tiếp tục thanh toán<br>Bạn có chắc chắn đồng ý thanh toán các khoản thu đã<br>chọn?<br>TIẾP TỤC THANH TOÁN HỦY |                                             |
| Thanh toán                                                                                                    | qua thể ATM Ngân hàng VietinBank            |
| Bản quyền t                                                                                                    | thuộc về Ngân hàng TMCP Công Thương Vệt Nam |

- Bước 4: Nhập thông tin thẻ ngân hàng thanh toán Thẻ Vietinbank → Chọn chức năng "Chấp nhận"
- Bước 5: Sinh viên kiểm tra Công nợ